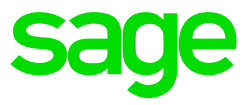

| Step | То Do                                                         | Who can Assist   |
|------|---------------------------------------------------------------|------------------|
| 1.   | Backup e@syFile                                               | SARS e@syFile    |
| 2.   | Restoring a backup in e@syFile                                | SARS e@syFile    |
| 3.   | Downloading or installing e@syFile software or assisting with | SARS e@syFile    |
|      | any technical errors as, a result of the download.            |                  |
| 4.   | Adding or changing passwords on e@syFile                      | SARS e@syFile    |
| 5.   | Verify all relevant data on your payroll, e.g. basic company  | Sage             |
|      | information, personal, details of employees, IRP5 codes, etc. |                  |
| 6.   | Import the Payroll file                                       | Sage             |
| 7.   | Correct validation errors                                     | Sage             |
| 8.   | Cancel certificates on e@syFile                               | Sage             |
| 9.   | Capture manual certificates on e@syFile                       | SARS e@syFile    |
| 10   | Restatement of EMP201                                         | eFiling          |
| 11   | Complete the EMP501 Declaration on e@syFile                   | SARS e@syFile    |
| 12   | Complete the EMP701 Remuneration Declaration                  | SARS e@syFile    |
| 13   | Submit electronic information to SARS via eFiling             | SARS             |
|      |                                                               | e@syFile/eFiling |
| 14   | Generate IRP5/IT3(a) certificates via PDF                     | Sage             |
| 15   | Resubmission of previous years                                | Consultation     |
| 16   | Any eFiling related questions                                 | eFiling          |

## For eFiling and e@syFile queries contact SARS on:

Tel: 0800 00 SARS (7277) Email: Click <u>here</u> for Regional Details Website: <u>http://www.sarsefiling.co.za</u>